## Steps to clear cache for Chrome browser

1. Open Chrome browser and click on "Settings"

| New Tab X                                                                                                    | No                              | <u>u⊽ -    X</u>           |
|----------------------------------------------------------------------------------------------------|---------------------------------|----------------------------|
| $\langle \cdot \rangle \circ \mathbf{C}[\alpha]$                                                                                                    |                                 | Q 🕁 🔳                      |
| 👯 Apps 🗀 Links 🦳 Fav 🛯 Technology News and 🛄 Tech updates 🞇 Dictionary 🗀 BIBSG 🗀 GEB 🕅 Free Browsers Softwa 📓 Gapfilers 🗾 Java Tester - Home P 🏒 Search - JAXenter M | New tab                         | Ctrl+T                     |
|                                                                                                    | New window<br>New incognito win | Ctrl+N<br>dow Ctrl+Shift+N |
|                                                                                                    | Bookmarks<br>Recent Tabs        | ۱<br>۱                     |
|                                                                                                    | Edit Cut                        | Copy Paste                 |
| Google                                                                                                    | Save page as<br>Find            | Ctrl+S<br>Ctrl+F           |
| Singapore                                                                                                    | Zoom –                          | Ctrl+P<br>90% + []         |
| \$                                                                                                    | History<br>Downloads            | Ctrl+H<br>Ctrl+J           |
|                                                                                                    | Settings                        |                            |
|                                                                                                    | About Google Chri<br>Help       | ome 🕨                      |
| www.google.com.sg ftp.mozilia.org                                                                                                    | More tools                      | •                          |
| java.com: Java + You Google Index of /publmozilia.org Create Time Sheet                                                                                              | Exit                            | Ctrl+Shift+Q               |
| Java SE - Doomloads J                                                                                                    |                                 |                            |

2. Scroll down and click on "Show advanced settings"

| 🌣 Se   | ttings  | × 🗖                                                                                                    |                      |
|--------|---------|----------------------------------------------------------------------------------------------------|----------------------|
| ← →    | C       | 🗅 chrome://settings                                                                                          |                      |
| Apps   | 🗀 Links | is 🦳 Fav 🔞 Technology News and 🏢 Tech updates 🎇 Dictionary 🦳 BIBSG 🦳 GEB 🔞 Free Browsers Softwa 🔋 Gapfillers | Java Tester - Home P |
| Chro   | ome     | Seatch settings                                                                                              |                      |
| Histor | Ŋ       | Continue where you left off                                                                                  |                      |
| Exten  | sions   | Open a specific page or set of pages. Set pages                                                              |                      |
| Settin | gs      | Appearance                                                                                                   |                      |
| Abou   | t       | Get themes Reset to default theme                                                                            |                      |
|        |         | <ul> <li>Snow Home Button</li> <li>Always show the bookmarks bar</li> </ul>                                  |                      |
|        |         | Search                                                                                                    |                      |
|        |         | Set which search engine is used when searching from the omnibox.                                             |                      |
|        |         | Google 💌 Manage search engines                                                                               |                      |
|        |         | People                                                                                                    |                      |
|        |         | Person 1 (current)                                                                                           |                      |
|        |         | Add person Edit Remove Import bookmarks and settings                                                         |                      |
|        |         | Default browser                                                                                              |                      |
|        |         | Make Google Chrome the default browser                                                                       |                      |
|        |         | Google Chrome is not currently your default browser.                                                         |                      |
|        |         | Show advanced settings                                                                                       |                      |

#### 3. Click on "Clear browsing data"

# Settings Search settings Add person... Edit... Remove...

#### Default browser

Make Google Chrome the default browser

Google Chrome is not currently your default browser.

#### Privacy

Content settings... Clear browsing data...

Google Chrome may use web services to improve your browsing experience. You may optionally disable these services. Learn more

- Use a web service to help resolve navigation errors
- Use a prediction service to help complete searches and URLs typed in the address bar or the app launcher search box
- Predict network actions to improve page load performance
- Automatically report details of possible security incidents to Google
- Enable phishing and malware protection
- Use a web service to help resolve spelling errors
- Automatically send usage statistics and crash reports to Google
- Send a "Do Not Track" request with your browsing traffic
- Enable "Ok Google" to start a voice search

### 4. Click on "Clear browsing data"

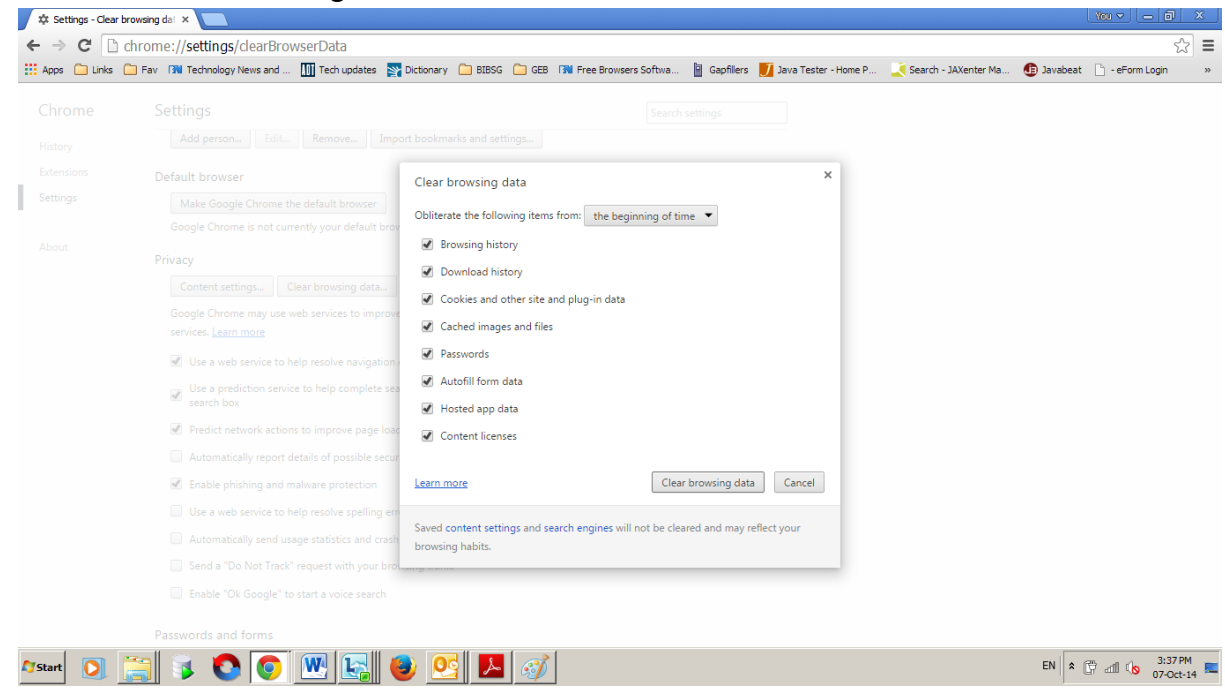

5. Click on top right corner of the menu to choose "History"

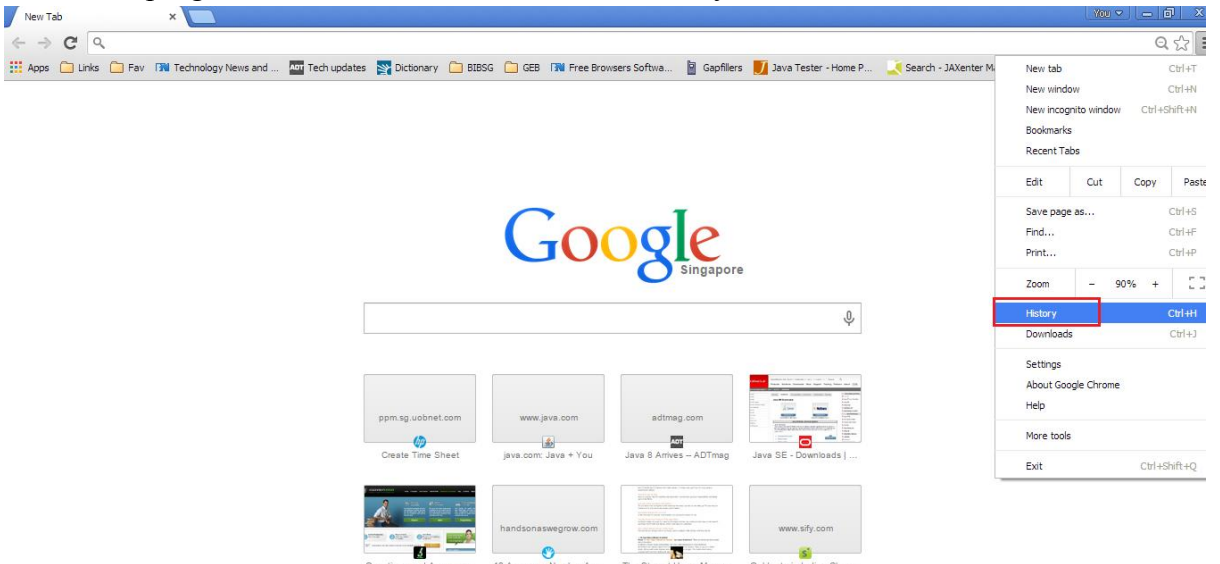

6. Click on "Clear browsing data".

| History                                                           | Search history                      |
|-------------------------------------------------------------------|-------------------------------------|
| Clear browsing data Remove selected items                         |                                     |
| Today - Wednesday, October 8, 2014                                |                                     |
| 🔲 11:29 AM 🛛 🧭 Transition from SHA-1 to SHA-2 Certificates   Syma | ntec www.symantec.com 💌             |
| 🔲 11:14 AM 🧭 Symantec - Knowledge Center - Managed PKI for S      | SL Support knowledge.verisign.com 💌 |
| 🔲 11:10 AM 🛭 😭 🕒 Chromium Blog: Gradually Sunsetting SHA-1 blog.  | chromium.org 💌                      |
| 🔲 11:02 AM 🛛 🅢 Edit Time Sheet ppm.sg.uobnet.com 💌                |                                     |
| 🔲 11:01 AM 🛛 🅢 Edit Time Sheet ppm.sg.uobnet.com 💌                |                                     |
| 🔲 11:01 AM 👷 🧑 Create Time Sheet ppm.sg.uobnet.com 🗵              |                                     |

7. Click on "Clear browsing data".

| Clear browsing data                                                                                 | × |  |  |  |
|----------------------------------------------------------------------------------------------------|---|--|--|--|
| Psst! Incognito mode (Ctrl+Shift+N) may come in handy next time.                                    |   |  |  |  |
| Obliterate the following items from: the beginning of time 🔻                                        |   |  |  |  |
| Browsing history                                                                                    |   |  |  |  |
| Download history                                                                                    |   |  |  |  |
| Cookies and other site and plug-in data                                                             |   |  |  |  |
| Cached images and files                                                                             |   |  |  |  |
| Passwords                                                                                           |   |  |  |  |
| <ul> <li>Autofill form data</li> </ul>                                                              |   |  |  |  |
| Hosted app data                                                                                     |   |  |  |  |
| Content licenses                                                                                    |   |  |  |  |
| Learn more Clear browsing data Cancel                                                               |   |  |  |  |
| Saved content settings and search engines will not be cleared and may reflect your browsing habits. |   |  |  |  |

8. Close and open the browser again.